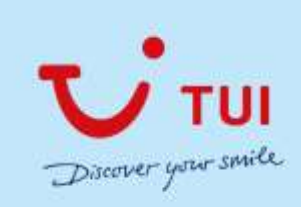

## ANLEITUNG ZUM FLEX TARIF IM BUCHUNGSSYSTEM "CETS"

Beim "FLEX Tarif" handelt es sich um ein Extra, welche im CETS als Zusatzleistung dazu gebucht werden kann, zum Zeitpunkt der Neubuchung.

## Wie buche ich die Zusatzleistung?

- > Zu buchendes Angebot in den Warenkorb legen
- "add new Service" aufrufen (Einkaufswagen)

| ravelport       | CETS       |      |                |      |     | Folial Prime 32200-300 CW                                                                                                  |        |
|-----------------|------------|------|----------------|------|-----|----------------------------------------------------------------------------------------------------|--------|
| EST-STREEM      |            |      |                |      |     | Real base 10 mars 11 miles                                                                                                 |        |
| × 00            | di         | ŀ    |                | _    |     | and provide a second second second second second second second second second second second second second second            | 000000 |
| C creating      |            | 1.1  | 1/00+030/W/F   | 1.14 | 12. | darib Australia Australia (C.S.) Mittal Regission and Hall Melania                                                         | 1      |
| (II) + P*(80)02 | 19703-0003 |      | THE HAD DO MAD | 14   | OK. | 4040600 GLB DOLBOD RAYN NELIO B 50001005, Said under nil. *** Place in Statemic Spanismer Tanters, 20, UK, BYE, N Instance |        |
| T IPHERIT       |            | F .: | Nation (6,7)   | 10   | DK. | Funderweisen Einel, 1420-3420, MELLI Pagengeise vollt mit behannt                                                          |        |
| 1               |            | 1    | THE COLUMN     | .0   |     | fame skillberung                                                                                                    |        |

- Tab Miscellaneous auswählen
- From Date = Startdatum der Buchung
- > Search

| Total Price 3'300.00 CHF                                           |        |
|--------------------------------------------------------------------|--------|
| Service                                                            | ×      |
| From Date 03FEB2022 3                                              | Save   |
| Duration 7 3 10FEB2022                                             | Search |
|                                                                    | Cancel |
| Transport Accommodation Cruise Roundtrip Miscellaneous Manual Item |        |
| Destination/Arrangement FUE                                        |        |
| Type/Occupancy                                                     |        |
| Meal                                                               |        |
| Program Type alle                                                  |        |
|                                                                    |        |
| ClearAll Select all                                                |        |
| V 1 Herr NTBAA                                                     |        |
| Z Frau NTBAB                                                       |        |
|                                                                    |        |

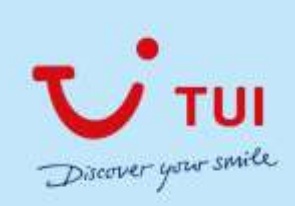

-----

> In Reiter "AdditionalService List" sortieren bei Startdate auf Startdatum des Angebots

| TUI                                                     |               |                                                                                                    |                                                                                                    |         |
|---------------------------------------------------------|---------------|----------------------------------------------------------------------------------------------------|----------------------------------------------------------------------------------------------------|---------|
| T. COLTEN                                               |               | 10 Charge - > Can                                                                                                    | Deue                                                                                                    |         |
| or states.                                              |               |                                                                                                    |                                                                                                    |         |
|                                                         | <br>1 million | Contraction of the All Contraction of Aug                                                                                                    | and the second second second second second second second second second second second second second second second | 2012    |
| <ul> <li>Sort According</li> <li>Ext Encoder</li> </ul> | 6.005         | Agent Laurgements Swith Ander Center Swith Add                                                                                                    | Tot Surver Lite                                                                                                  | 2100    |
| · 2010/02/01/0                                          | KANGS .       | Augent Lauren der Stehn Annehe Center Charle Auf-                                                                                                    | TUT Statute LSC                                                                                                  | ALL NO. |
| £3FER2022                                               | KJACE.        | Augent Lauregeneration Action Action Carter (Carter Action                                                                                                    | TUI SLAMM LM                                                                                                    | ALL W   |
| 34(8)(2)                                                | 1000          | August Lawrynesson Carrier Arries Carley (Carle A.D.)                                                                                                    | Tel Same Let                                                                                                    | ALC:N   |
| 3948,022                                                | E SACE        | And a second second sec | THE OWNER LAW                                                                                                    | 012     |
| 1793322                                                 | 43407         | Approximate and a set and a factor for a set                                                                                                    | The parent Lat                                                                                                   | No. 10  |
| 9099393828                                              | 11407         | Annual Constant of Start Araba Carter Care a Fil                                                                                                    | Bid Game I at                                                                                                    | V+ vA   |
| 0999828222                                              | 1000          | Australian and Australian Control Control Cont | Tol Science   All                                                                                                | kind .  |
| 199182020                                               | 11408         | And a contrast of York Million Terrary Cole FL                                                                                                    | Tot Summer ( M)                                                                                                  | 12.00   |
| 1                                                       | 1100          | Jame La statem all Santi Parlant Terrana Mate II                                                                                                    | Till Summe Littl                                                                                                 | XIOR    |
| DWHEROOZ2                                               | 23408         | Agent Laurosbesuch Such Histfeld Temposi (Sate 6)                                                                                                    | TUT Summer Line                                                                                                  | 81.99   |
| 07000000                                                | x JAON        | Arean Lauropheauth Ziech Haffeld Terminal State (1)                                                                                                    | Tul Game Ltd                                                                                                    | 81:19   |
| DIPERDODI                                               | 83408         | Astina Lauroateauch Zurich Halffeld Terretrei Gale EL                                                                                                    | Tull Sutary Ltd.                                                                                                 | 81:00   |
| DOPENSOOD                                               | KIAOE         | Agent & Laurensberguch (Suich Middeld Territorial (Sale 2)                                                                                                    | Tul Suiter Liti                                                                                                  | 8104    |
| 13958-3022                                              | 63406         | Astern in operation of a contract frequency (State 12)                                                                                                    | Tul Tuisse 1 M                                                                                                   | and the |
| 0.948.0023                                              | C\$404        | Aufpress Rea Tarif for Charter Register be 20000 CHE                                                                                                    | Rod Sussee Ltdr                                                                                                  | 11110   |
| 0491200023                                              | C540+         | Automic Res Tarif for Charterfugseleit bis 20000 OV                                                                                                    | TUE Salate Ltd.                                                                                                  | X1:99   |
| 00000000                                                | C5404         | Autorea Rea Tarif for Charter Supplies the 2000 CHP                                                                                                    | Tull Serroy Ltd.                                                                                                 | 8404    |
| 064253001                                               | C3404         | Autores files Tarif for Charter Augustet the 20000 CHP                                                                                                    | Tul Same Ltr                                                                                                    | 810-9   |
| 0.94880022                                              | 03404         | Aufpres Nes Tani for Charter Augustet In 2000 CHP                                                                                                    | Tut Savie LM                                                                                                    | X10.9   |
| D#FEGO22                                                | C5404         | Aufpres Res Tarif für Charterflugssleit bis 10000 O#                                                                                                    | TUT Sintak Ltd.                                                                                                  | X109    |
| DWTELO012                                               | C\$404        | Automic Res Two for Charterflagoolar bis 20000 OW                                                                                                    | Tol Game Ltd.                                                                                                    | 84:59   |
| INTROCES                                                | C\$404        | Aufpreis Res Tard für Charter Rugseleit bis 20000 Off                                                                                                    | Tull Suitere Liter                                                                                               | X1:>0   |
| 041253003                                               | C5400         | Aufprote free Tartif for Charter fluggaliset the 20000 CHP                                                                                                    | Tul Same Ltd.                                                                                                    | 740-9   |
| 0#*#83022                                               | 0.5401        | Aufpres Hes Terri for Charter Regularit bis 20000 CHP                                                                                                    | Tull Swine Ltd                                                                                                   | KIOP.   |
| 047482023                                               | C5403         | Aultree Hes Twill for Charter Repolet be 20000 Del                                                                                                    | Rod Sussee Ltd                                                                                                   | 112.10  |
| 079520022                                               | C5401         | Aufternis Res Tarif for Charter flugselast bis 20000 CHF                                                                                                    | Tul Game Ltd.                                                                                                    | XLIP    |

Es erscheinen alle verfügbaren Zusatzleistungen für das Startdatum des Angebots
 Das Angebot kann im ShoppingCart jederzeit geprüft werden!

| ALLER LA    |          | (148)   | Liference (                                              | (1488)           |        |
|-------------|----------|---------|----------------------------------------------------------|------------------|--------|
| 89550000    |          | K3405 : | Appline Louropebeoucht Zunch Ainteide Center (Galle A/E) | TLE Sussee Ltd   | NL:HD  |
| 839180622   |          | XMOE    | -Augent Losengedwarech 20x4ds PMdMeld Terminal (Galle 2) | TLE Summe LED    | XUIN   |
| 19482002    |          | C3404   | Aufpreis Ples Tard für Charter flugssket iste 20000 CHF  | TLE Summe Ltd    | XLOP   |
| 0.9458,0000 |          | C3401   | Automs Plex Tariff for Charter Buganket bis 2000 CHF     | TLE Survey Ltd   | 81120  |
| 839483022   |          | CHEF    | Aufpreis Piex Tant für Charterflugasiertais 4000 CHF     | TLE Succes Ltd   | 81.54  |
| 0.Ft82012   |          | C1401   | Automs Ples Tavif für CharterRugssket 3w 8080 CHP        | TLR threaser Ltd | 8100   |
| 197052011   |          | C3400   | Aufpresi Plex Tay! for Charter Rugasket liber 20000 CHP  | TUE Sussee Litel | XINT   |
| 87990000    |          | C5425   | Aufpreis Plex Tevil für Linenflugsaher iste 20000 DHP    | TLE Sussee Ltd   | XE:PD  |
| 137002023   |          | C3421   | Autorea Play Tarif for Leven fugaelatible 2000 CHP       | TLC Summe Ltd    | Xize   |
| 139082032   |          | C3402   | Autoreu Pleu Tarif für Litter függekanten 4000 OVF       | TLS Sugges Ltd   | Xtrate |
| 0.9583003   |          | C\$403  | Rutores Plex Twift for Linex fugation the 6000 CHF       | TLE liureen Ltd  | 84120  |
| 839483022   |          | CHOS    | Aufpreis Pies Tant für Lissenflugseiset über (2000 CHF)  | TUE Issesse Ltd  | 81/5#  |
| #19483012   | Lanawote | XG403   | Servicegeboliv Green/Repoliete                           | TLX Support LNI  | SLOP.  |

> Korrekte Leistung auswählen, je nach Dossierwert